### Lecture 07: PHP & MySQL

# Web Programming

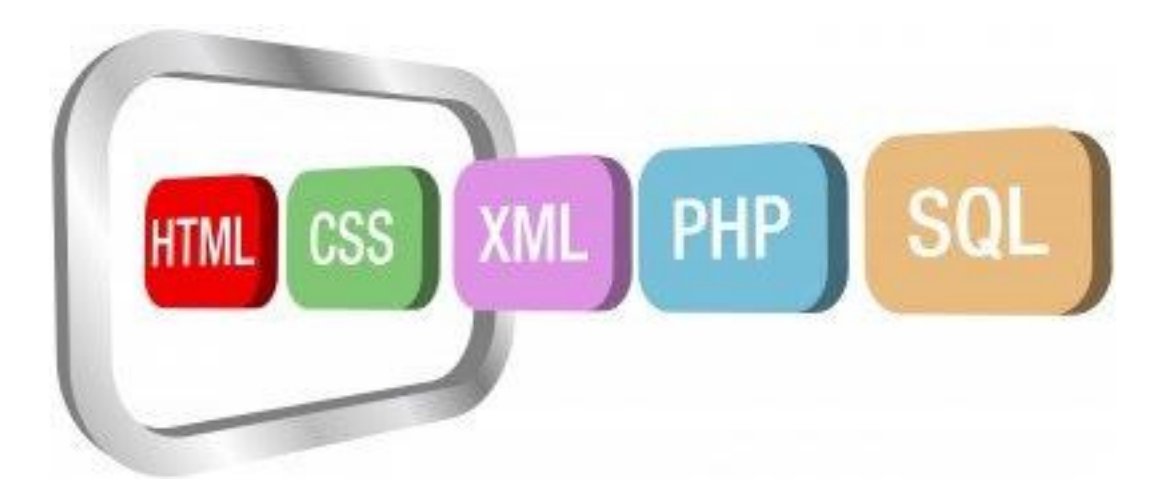

## Instructor: Dr. Hossam Zawbaa

# Intro to MySQL

→ Released 23 May 1995.

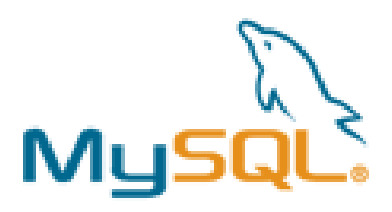

- $\rightarrow$  11+ Million web servers using MySQL
- → Similar, but not exactly same syntax as IBM DB2, Oracle 11g, etc...
- → Open-source & free to download, under the GNU General Public License.
- $\rightarrow$  Coded in C / C++, Yacc parser, and custom lexical analyzer.

# How do I get PHP or MySQL?

Mysql.com (100 MB) php.net (for reference)

Some web server, like Apache or Wampserver will work.

For the examples, I used Wampserver (wampserver.com) (16 MB)

- 1. Installed MySQL
- 2. created some new tables with mysql
- 3. installed Wampserver
- 4. make .PHP files and put them in the www folder
- 5. Go to http://localhost/my.php
- 6. test your code.

# **Basic SQL Syntax**

→ Data Definition Language (DDL)

- **CREATE** TABLE / DATABASE / VIEW / etc.....
- ALTER ...
- **DROP** ....
- → Data Manipulation Language (DML)
- **SELECT** ... FROM / INTO ... WHERE ...
- **INSERT** INTO ... VALUES ...
- **UPDATE** ... SET ... WHERE ...
- **DELETE** FROM ... WHERE ...

# MySQL Tutorial (1 of 2)

# → Following from MySQL 5.1 Manual (3.3 Creating and using a database) → For Command Prompt usage, follow these steps to use a database.

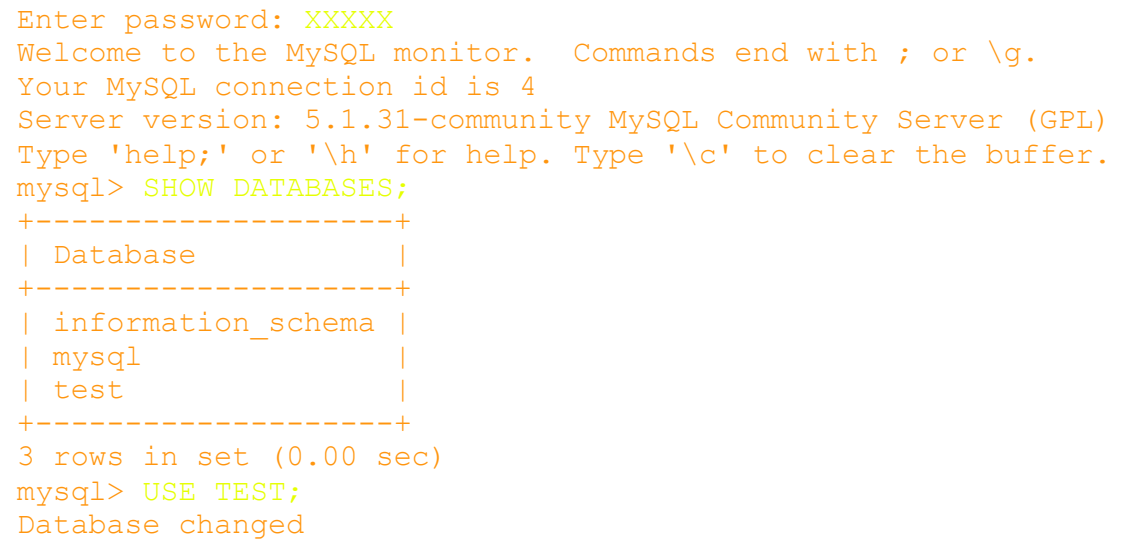

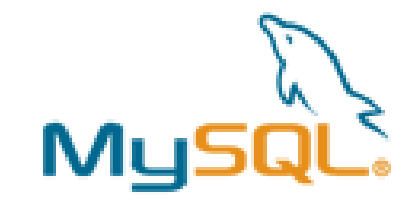

→ You can now perform DML & DDL operations!

# MySQL Tutorial (2 of 2)

mysql> CREATE TABLE myTest (time DATE, note VARCHAR(10), id INT); Query OK, 0 rows affected (0.11 sec)

mysql> DESCRIBE myTest;

| +                      | Туре                               | +                     | Key | Default              | Extra |
|------------------------|------------------------------------|-----------------------|-----|----------------------|-------|
| time<br>  note<br>  id | date<br>  varchar(10)<br>  int(11) | YES<br>  YES<br>  YES |     | NULL<br>NULL<br>NULL |       |

3 rows in set (0.05 sec)

```
mysql> INSERT INTO myTest VALUES (NULL, "hello", 3);
Query OK, 1 row affected (0.05 sec)
```

mysql> SELECT \* FROM myTest; +-----+ | time | note | id | +----+ | NULL | hello | 3 | +----+

1 row in set (0.01 sec)

mysql>

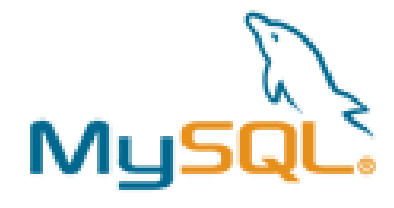

# MySQL + PHP

Need a web server that connects to a local or remote Database? No problem!

```
1 <?php
2 mysql_connect($SQL_HOST, $SQL_USER, $SQL_PW);
3 mysql_select_db($SQL_DB);
4 ?>
```

Host most likely "localhost".

To perform SQL commands, try this php function... \$sql = mysql\_query("SELECT \* FROM myTable); Just like with Java and its JDBC. There is a way to iterate through the resulting bag.

## List all query results

```
1
2
  <?php
3 //TEST2.PHP
  //By David Sands
4
5 $link = mysql_connect("localhost", "", "");
6 mysql select db("test");
7
8 mysql query("INSERT INTO test0 (att1, att2) VALUES ('first', 1)");
  mysql_query("INSERT INTO test0 VALUES('second', 2)");
9
  mysql query("INSERT INTO test0 VALUES('third', 3)");
10
  $sql = mysql query("SELECT * FROM test0");
11
12 while ($myrow = mysql fetch object($sql))
     echo "" . $myrow->att1 . "" . $myrow->att2 . "";
13
ι4
15
  mysql close($link);
16
  2>
  🔸 🕨 🙆 🚮 🥖 🚨 📓 http://localhost/test2.php
                  first 1
                  second 2
                  third
```

# Form Post

9 ?>

```
<html><body>
 2 <!-- TEST.PHE -->
 3 < !-- By David Sands -->
  <form method = post action = "postMyStuff.php">
    title: <input type="text" name="title">
 5
                                                                 •
   <label>
 6
    <input type="radio" name="radiobutton" value="val1">
    Radio1</label><label>
 8
    <input type="radio" name="radiobutton" value="val2">
 9
10
    Radio2</label>
11
    text: <textarea name="text" rows="2" cols="30"></textarea>
12
    <br>
   <input type="submit">
13
14 </form>
15 </body></html>
1 <?php
2 //POSTMYSTUFF.PHP
3 //By David Sands
4 mysgl connect("localhost", "", "");
5 mysql select db("test");
6 $sql = "INSERT INTO MyTest2(title, radio, text) VALUES ('" . $ POST['title'] .
        "', '" . $_POST['radiobutton'] . "', '" . $_POST['text'] . "')";
7
8 print "$sql";
```

- Test.php is purely HTML.
- Form's POST action sends the object names to PHP file.
- PHP file extracts them with array \$\_POST[].

### Form Post

| le  | : He       | ello |     |         |     |          |  |
|-----|------------|------|-----|---------|-----|----------|--|
| 0 ] | Rad        | io1  | O R | adio2   |     |          |  |
|     | Wo         | orld | 1!  |         |     | <u> </u> |  |
| St  | . I<br>Ipu | it   |     |         |     | Y        |  |
|     |            |      |     |         |     | <br>     |  |
|     |            |      |     | 18 1 24 | 192 |          |  |

# A typical web database transaction consists of the following stages

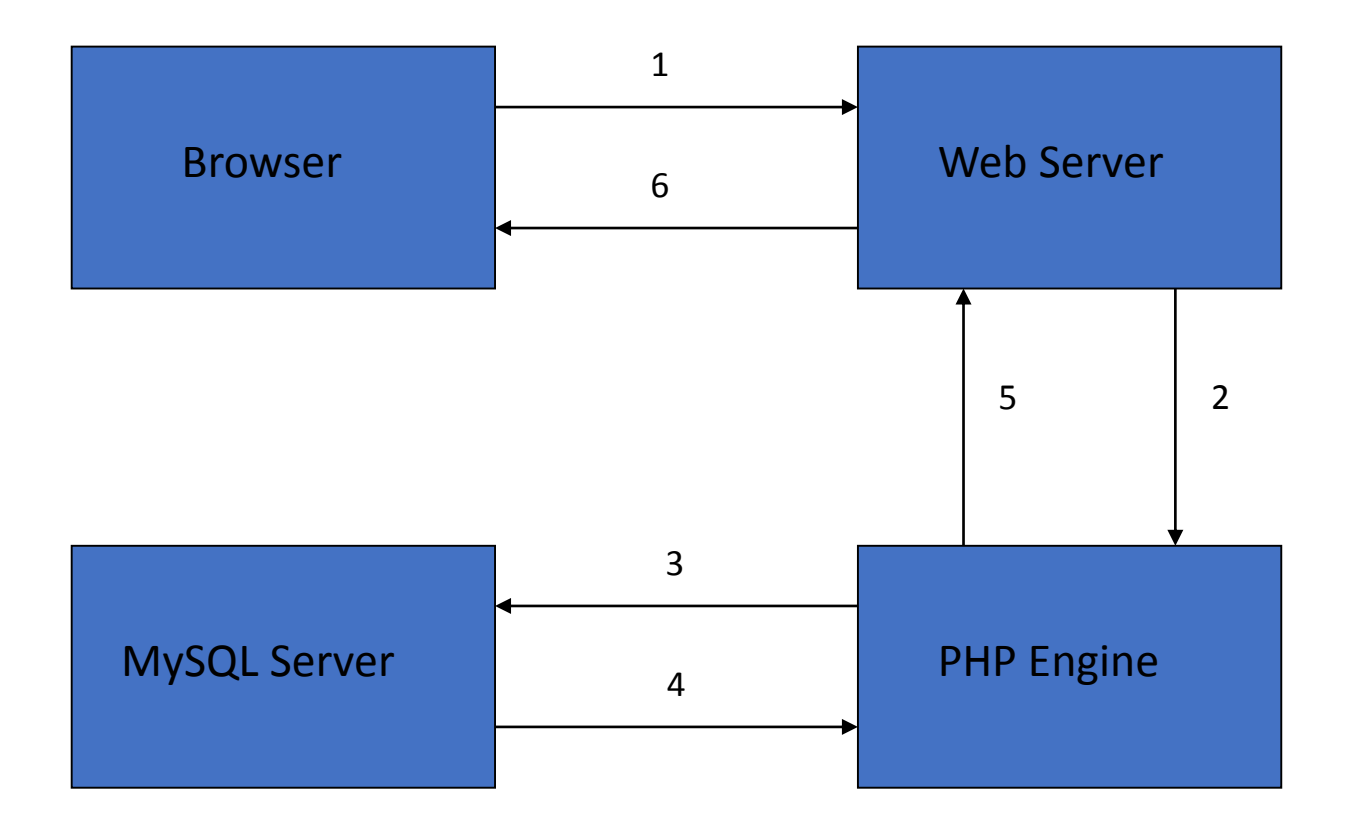

### An example

- Reads and displays the contents of the Friend table from the database Future.
- Our script will do the following jobs:
  - Set up a connection to the appropriate database
  - Query the database table
  - Retrieve the results
  - Present the results back to the user
- First we need to create the needed database and database table – this time we will do it directly using MySQL Query Browser:

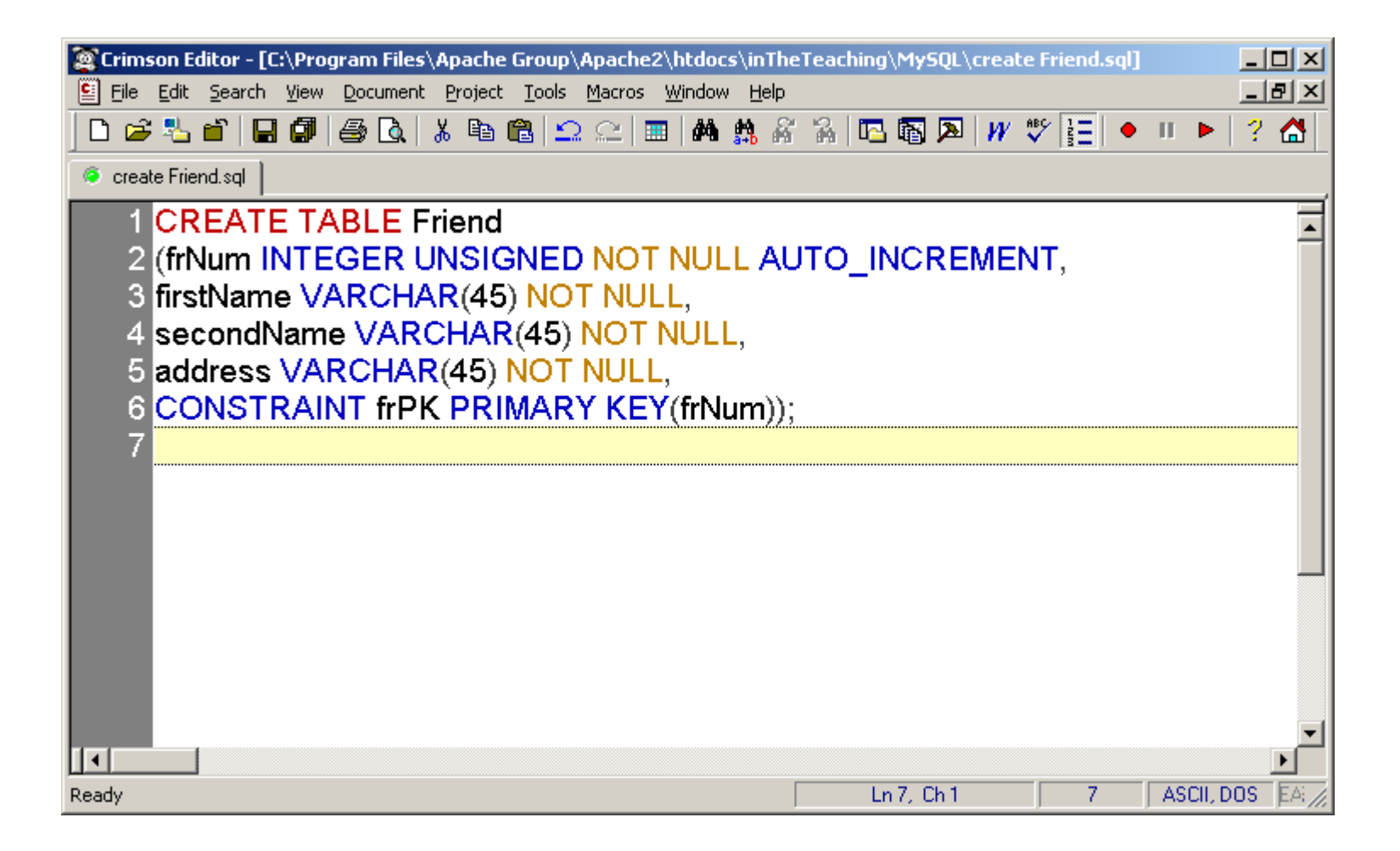

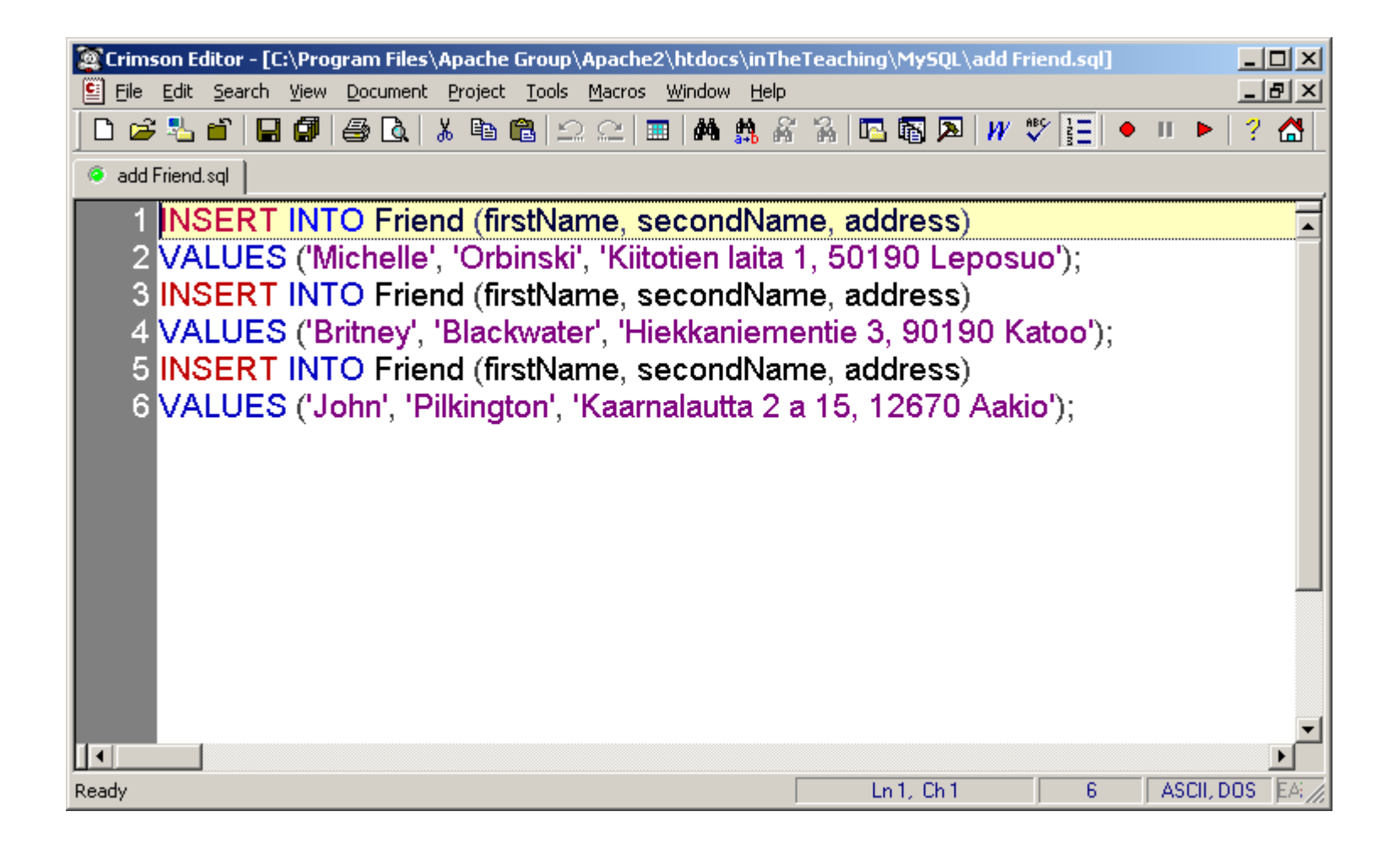

| デ M3         | ySQL Quer         | y Browser - Co | nnection: root@loo                    | alhost:3306 / fu      | ture            |        |          |                                                                                        | ×   |
|--------------|-------------------|----------------|---------------------------------------|-----------------------|-----------------|--------|----------|----------------------------------------------------------------------------------------|-----|
| <u>F</u> ile | <u>E</u> dit View | Query Script   | <u>T</u> ools <u>W</u> indow <u>N</u> | 1ySQL Enterprise      | <u>H</u> elp    |        |          |                                                                                        |     |
| Go ba        | ack Next          | Refresh SEL    | ECT *<br>M Friend;                    |                       |                 |        |          | Execute - Stop                                                                         | 2   |
|              | 🖉 Result          | set 1          |                                       |                       |                 |        |          | Schemata Bookmarks History                                                             |     |
|              | 📍 frNum           | firstName      | secondName                            | address               |                 |        |          | <u> </u>                                                                               |     |
| ►            | 1                 | Michelle       | Orbinski                              | Kiitotien laita 1, 50 | )190 Leposuo    |        |          | 🕨 🤤 dreamhome                                                                          |     |
|              | 2                 | Britney        | Blackwater                            | Hiekkaniementie       | 3, 90190 Katoo  |        |          | ▼ 🤗 future                                                                             |     |
|              | 3                 | John           | Pilkington                            | Kaamalautta 2 a 1     | 15, 12670 Aakio |        |          | ▶ IIII friend                                                                          |     |
|              |                   |                |                                       |                       |                 |        |          | Groteiii     Groteiii                                                                  |     |
|              |                   |                |                                       |                       |                 |        |          | ▶ 🧃 istunto                                                                            |     |
|              |                   |                |                                       |                       |                 |        |          | 🕨 🤤 joululahja 📃                                                                       | -   |
|              |                   |                |                                       |                       |                 |        |          | I ukka                                                                                 |     |
|              |                   |                |                                       |                       |                 |        |          |                                                                                        | 1   |
|              |                   |                |                                       |                       |                 |        |          | Syntax Functions Params Trx                                                            |     |
|              |                   |                |                                       |                       |                 |        |          | 🛅 Data Definition Statements                                                           |     |
|              |                   |                |                                       |                       |                 |        |          | Data Manipulation Statements                                                           |     |
|              |                   |                |                                       |                       |                 |        |          | <ul> <li>MySQL Outry Statements</li> <li>MySQL Transactional and Locking</li> </ul>    |     |
|              |                   |                |                                       |                       |                 |        |          | Database Administration Statements                                                     | ;   |
|              |                   |                |                                       |                       |                 |        |          | <ul> <li>Replication Statements</li> <li>SOL Syntax for Prepared Statements</li> </ul> | s   |
|              |                   |                |                                       |                       |                 |        |          |                                                                                        |     |
| •            |                   |                |                                       |                       |                 |        |          |                                                                                        |     |
| 3 rows       | s fetched in 0,   | 0097s (0,0002  | 🕈 Edit 🛛 🛹 Apply Cha                  | nges 🔀 Discard Cl     | nanges 📕 First  | ► Last | ₽ Search |                                                                                        |     |
| 1:           | 1                 |                |                                       |                       |                 |        |          |                                                                                        | 11. |

#### **PHP** script

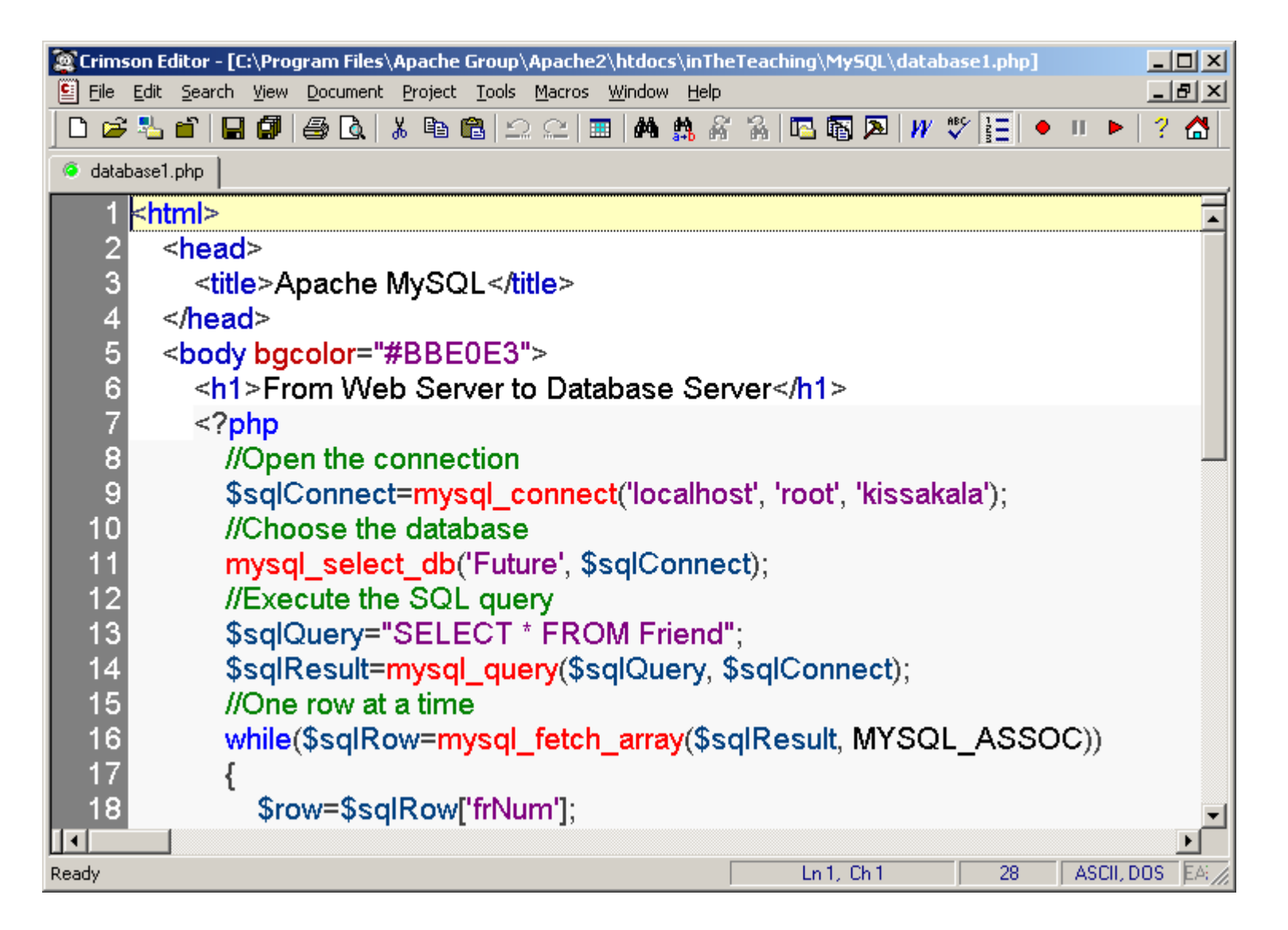

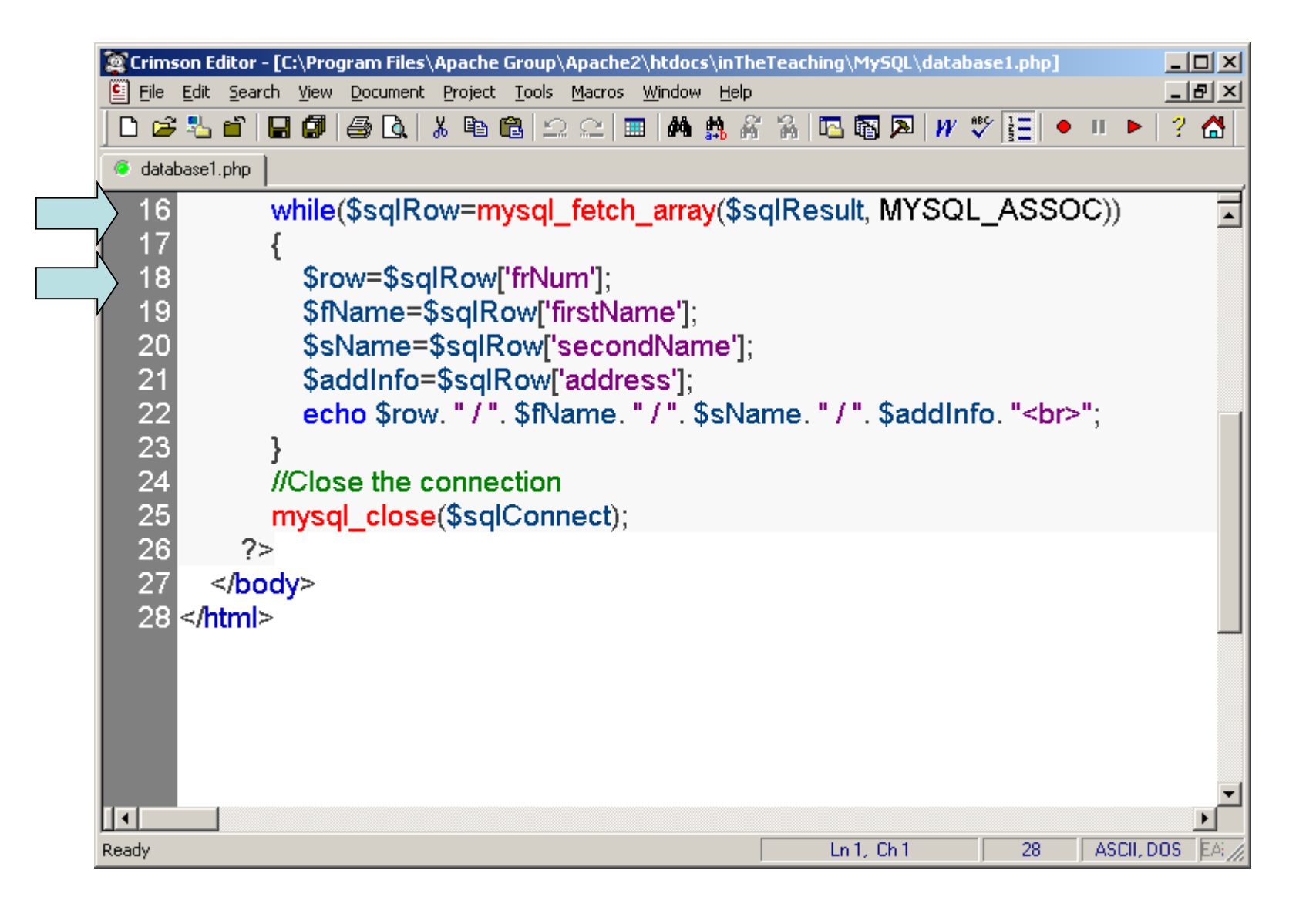

#### ...and what you can see from the browser:

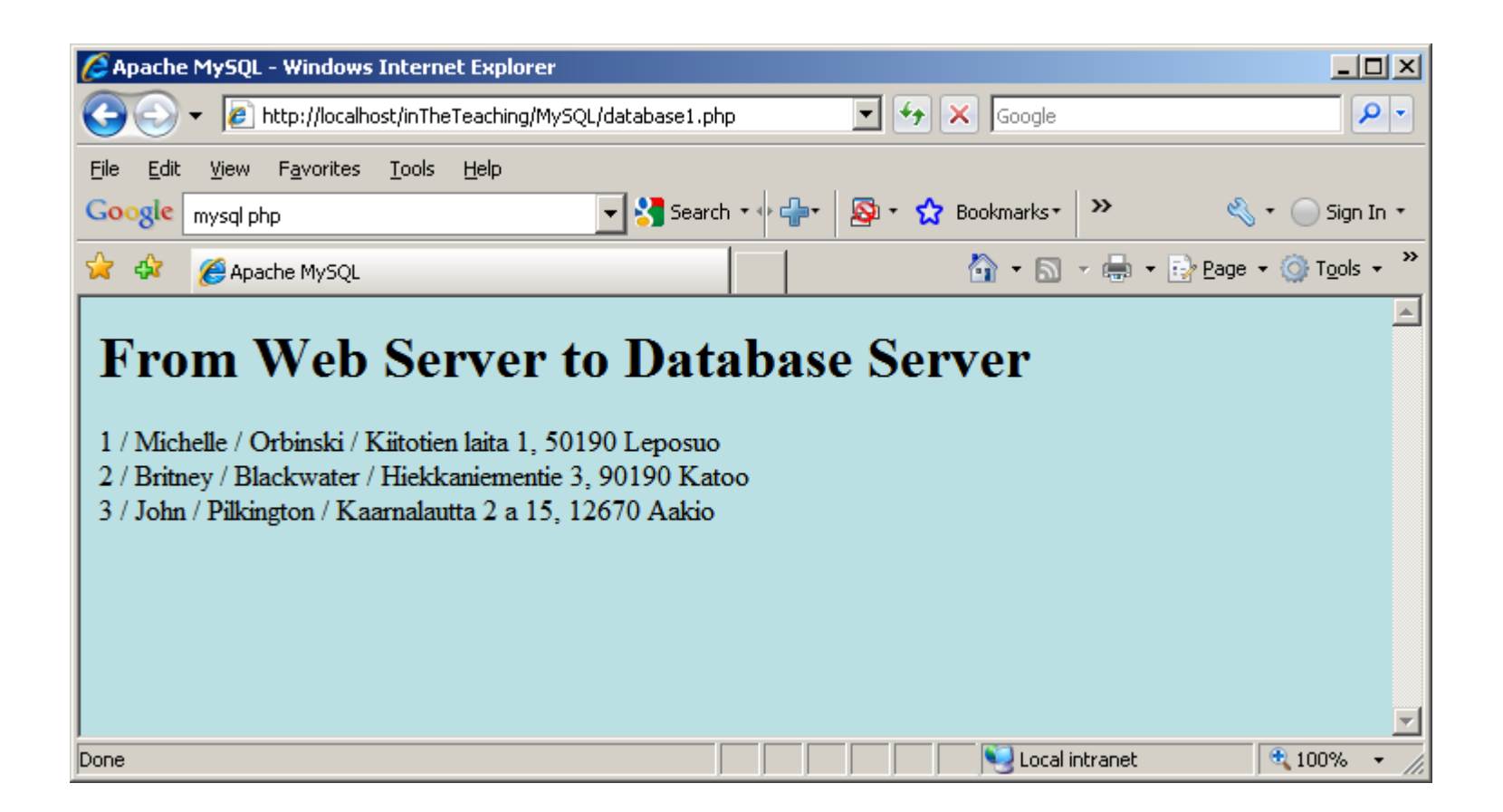

`\$sqlResult = mysql\_query...'

- When you select items from a database using mysql\_query(), the data is returned as a MySQL result.
- Since we want to use this data in our program we need to store it in a variable. \$sqlResult now holds the result from our mysql\_query().

`while(\$sqlRow = mysql\_fetch\_array(
\$sqlResult...)'

- The **mysql\_fetch\_array** function gets the next-in-line associative array from a MySQL result.
- By putting it in a while loop it will continue to fetch the next array until there is no next array to fetch.
- This function can be called as many times as you want, but it will return **FALSE** when the last associative array has already been returned.
- By placing this function within the conditional statement of the while loop, we can "kill" two birds with one stone:

1. We can retrieve the next associative array from our MySQL resource, <code>\$sqlResult</code>, so that we can print out the retrieved information.

2. We can tell the while loop to stop printing out information when the MySQL resource has returned the last array, as FALSE is returned when it reaches the end and this will cause the while loop to halt. In the above script, we have accessed the firstName column like this: \$sqlRow[`firstName']. That can also be done by using integer indexing:

| Crims    | son Editor - [C:\Program Files\Apache Group\Apache2\htdocs\inTheTeaching\MySQL\database1a.php] | ×I  |  |  |  |  |  |
|----------|------------------------------------------------------------------------------------------------|-----|--|--|--|--|--|
| Eile     | Edit Search View Document Project Tools Macros Window Help                                     | ×   |  |  |  |  |  |
| 🗋 🗅 🗀    | : 🏝 🖆 日 🕼 🎒 🕹 🔃 🗴 🖻 🛍 으 🗢 💷 🚧 🎎 🐇 🎧 🖻 🖓 🛷 🏣 🔸 🗉 🕨 🗡 😤                                          |     |  |  |  |  |  |
| 🧿 datal  | base1a.php                                                                                     |     |  |  |  |  |  |
| 11       | mysql_select_db('Future', \$sqlConnect);                                                       | Ĩ   |  |  |  |  |  |
| 12       | //Execute the SQL query                                                                        |     |  |  |  |  |  |
| 13       | <pre>\$sqlQuery="SELECT * FROM Friend";</pre>                                                  |     |  |  |  |  |  |
| 14       | <pre>\$sqlResult=mysql_query(\$sqlQuery, \$sqlConnect);</pre>                                  |     |  |  |  |  |  |
| 15       | //One row at a time                                                                            | _   |  |  |  |  |  |
| > 16     | while(\$sqlRow=mysql_fetch_array(\$sqlResult, MYSQL_NUM))                                      |     |  |  |  |  |  |
| 17       | {                                                                                              |     |  |  |  |  |  |
| <br>> 18 | \$row=\$sqlRow[0];                                                                             |     |  |  |  |  |  |
| 19       | \$fName=\$sqlRow[1];                                                                           |     |  |  |  |  |  |
| 20       | \$sName=\$sqlRow[2];                                                                           |     |  |  |  |  |  |
| 21       | \$addInfo=\$sqlRow[3];                                                                         |     |  |  |  |  |  |
| 22       | echo \$row. " / ". \$fName. " / ". \$sName. " / ". \$addInfo. "<br>";                          |     |  |  |  |  |  |
| 23       | }                                                                                              |     |  |  |  |  |  |
| 24       | //Close the connection                                                                         |     |  |  |  |  |  |
| 25       | mysql_close(\$sqlConnect);                                                                     |     |  |  |  |  |  |
| 26       | ?>                                                                                             |     |  |  |  |  |  |
| 27       |                                                                                                |     |  |  |  |  |  |
| 28       |                                                                                                | •   |  |  |  |  |  |
|          |                                                                                                |     |  |  |  |  |  |
| Ready    | Ln 16, Ch 57 28 ASCII, DOS EA                                                                  | 11. |  |  |  |  |  |

#### Or finding out the number of rows in a recordset:

| Crimson Editor - [C:\Program Files\Apache Group\Apache2\htdocs\inTh                                                | eTeaching\MySQL\databa           | se1b.php]  |             |
|----------------------------------------------------------------------------------------------------|----------------------------------|------------|-------------|
| Eile Edit Search View Document Project Tools Macros Window Help                                                    |                                  |            | _ 8 ×       |
| 🗅 🚄 🗳   🖬 🕼   🚭 🔃   🗶 🗈 🛍   🖴 📖   🛤 🟥 🖗                                                                            | f 🔏 🖪 🖪 🔊 🖊 🕷                    | ۶ ا∎ ♦ ا   | · 🛛 ? 🖀     |
| General database1b.php                                                                                             |                                  |            | ,           |
| 11 mysql_select_db('Future', \$sqlConne                                                                            | ct);                             |            | •           |
| 12 //Execute the SQL query                                                                                         |                                  |            |             |
| 13 \$sqlQuery="SELECT * FROM Friend                                                                                | <b>.</b> ,                       |            |             |
| 14 \$sqlResult=mysql_query(\$sqlQuery,                                                                             | \$sqlConnect);                   |            |             |
| l 15 //One row at a time                                                                                           |                                  |            |             |
| 16for(\$i=0; \$i <mysql_num_rows(\$sqlre< td=""><td>sult); \$i++)</td><td></td><td></td></mysql_num_rows(\$sqlre<> | sult); \$i++)                    |            |             |
| <u> </u>                                                                                                    |                                  |            |             |
| 18 \$row=mysql_result(\$sqlResult, \$i, '                                                                          | frNum');                         |            |             |
| 19 \$fName=mysql_result(\$sqlResult,                                                                               | \$i, 'firstName');               |            |             |
| 20 \$sName=mysql_result(\$sqlResult,                                                                               | \$i, 'secondName'                | );         |             |
| 21 \$addInfo=mysql_result(\$sqlResult,                                                                             | \$i, 'address');                 |            |             |
| 22 echo \$row. " / ". \$fName. " / ". \$sNa                                                                        | me. <mark>" /</mark> ". \$addInf | o. "<br>"; |             |
| 23 }                                                                                                    |                                  |            |             |
| 24 //Close the connection                                                                                          |                                  |            |             |
| 25 mysql_close(\$sqlConnect);                                                                                      |                                  |            |             |
| 26 ?>                                                                                                    |                                  |            |             |
| 27                                                                                                    |                                  |            |             |
| 28                                                                                                    |                                  |            | -           |
|                                                                                                    |                                  |            |             |
| Ready                                                                                                    | Ln 21, Ch 55                     | 28 ASCII   | , DOS EA // |

| Apache MySQL - Windows Internet Explorer                                                                                                    |              |                      |                                 |
|----------------------------------------------------------------------------------------------------|--------------|----------------------|---------------------------------|
| 🕞 💽 👻 🙋 http://localhost/inTheTeaching/MySQL/database1                                                                                                    | b.php 💌      | Google               | <b>₽</b> •                      |
| <u>File Edit View Favorites Tools H</u> elp                                                                                                    |              |                      |                                 |
| Google mysql php                                                                                                    | arch 🕶 🕂 🛛 🚳 | ) 🔹 🏠 Bookmarks 🔹 🔉  | 🖏 🔹 🔵 Sign In 🔹                 |
| 😪 🏟 🌈 Apache MySQL                                                                                                    |              | 🟠 • 🗟 • 🖶 •          | • 🛃 Page 🔹 🎯 T <u>o</u> ols 🔹 🎽 |
| From Web Server to Da<br>1 / Michelle / Orbinski / Kiitotien laita 1, 50190 Lepos<br>2 / Britney / Blackwater / Hiekkaniementie 3, 90190 K<br>3 / John / Pilkington / Kaarnalautta 2 a 15, 12670 Aak | tabase \$    | Server               |                                 |
| Done                                                                                                    |              | 📃 📃 😔 Local intranet | 🔍 100% 🔻 //                     |

#### Or returning a row from a recordset as an object

|   | 🧝 Crim      | son Editor - [C:\Program Files\Apache Group\Apache2\htdocs\inTheTeaching\MySQL\database1c.php] |  |  |  |  |  |  |  |  |
|---|-------------|------------------------------------------------------------------------------------------------|--|--|--|--|--|--|--|--|
|   | 📔 Eile      | Edit Search View Document Project Tools Macros Window Help                                     |  |  |  |  |  |  |  |  |
|   | 🗅 🗅 🖆       | 🌯 🖆 🔚 🕼 🎒 💩 🗼 ங 🛍 으 오니 🎟 🛤 🎎 縃 🖓 🚾 🗟 🗖 🖊 🥙 🟹 📘 🔸 !                                             |  |  |  |  |  |  |  |  |
| ľ | 🧿 data      | base1c.php                                                                                     |  |  |  |  |  |  |  |  |
|   | 11          | mysql_select_db('Future', \$sqlConnect);                                                       |  |  |  |  |  |  |  |  |
|   | 12          | //Execute the SQL query                                                                        |  |  |  |  |  |  |  |  |
|   | 13          | <pre>\$sqlQuery="SELECT * FROM Friend";</pre>                                                  |  |  |  |  |  |  |  |  |
|   | 14          | <pre>\$sqlResult=mysql_query(\$sqlQuery, \$sqlConnect);</pre>                                  |  |  |  |  |  |  |  |  |
|   | <u> </u>    | //One row at a time                                                                            |  |  |  |  |  |  |  |  |
|   | 16          | while(\$sqlRow=mysql_fetch_object(\$sqlResult))                                                |  |  |  |  |  |  |  |  |
|   | <u>í</u> 17 | {                                                                                              |  |  |  |  |  |  |  |  |
|   | 18          | \$row=\$sqlRow->frNum;                                                                         |  |  |  |  |  |  |  |  |
|   | <b>′</b> 19 | \$fName=\$sqlRow->firstName;                                                                   |  |  |  |  |  |  |  |  |
|   | 20          | \$sName=\$sqlRow->secondName;                                                                  |  |  |  |  |  |  |  |  |
|   | 21          | \$addInfo=\$sqlRow->address;                                                                   |  |  |  |  |  |  |  |  |
|   | 22          | echo \$row. " / ". \$fName. " / ". \$sName. " / ". \$addInfo. "<br>";                          |  |  |  |  |  |  |  |  |
|   | 23          | }                                                                                              |  |  |  |  |  |  |  |  |
|   | 24          | //Close the connection                                                                         |  |  |  |  |  |  |  |  |
|   | 25          | mysql_close(\$sqlConnect);                                                                     |  |  |  |  |  |  |  |  |
|   | 26          | ?>                                                                                             |  |  |  |  |  |  |  |  |
|   | 27          |                                                                                                |  |  |  |  |  |  |  |  |
|   | 28          |                                                                                                |  |  |  |  |  |  |  |  |
|   |             |                                                                                                |  |  |  |  |  |  |  |  |
|   | Ready       | Ln 15, Ch 23 28 ASCII, DOS EA                                                                  |  |  |  |  |  |  |  |  |

| Apache MySQL - Windows Internet Explorer                                                                                                    |                                |                   | _                             |              |
|----------------------------------------------------------------------------------------------------|--------------------------------|-------------------|-------------------------------|--------------|
| 🕞 🕞 👻 🙋 http://localhost/inTheTeaching/MySQL/database1c                                                                                                    | .php                           | 💌 🗲 🗙 Google      |                               | <b>P</b> -   |
| <u>File Edit View Favorites Tools H</u> elp                                                                                                    |                                |                   |                               |              |
| Google mysql php 💽 🚼 Seal                                                                                                    | rch 🕶 🕂 🕂                      | 🔊 🔹 😭 Bookmarks • | » 🔌 • 🔵 Sig                   | n In 🝷       |
| 😭 🏟 🌈 Apache MySQL                                                                                                    |                                | 🟠 • 🔊             | → 🖶 → 🔂 Page → 🎯 T <u>o</u> o | s <b>*</b> " |
| From Web Server to Dat<br>1 / Michelle / Orbinski / Kiitotien laita 1, 50190 Leposu<br>2 / Britney / Blackwater / Hiekkaniementie 3, 90190 Ka<br>3 / John / Pilkington / Kaarnalautta 2 a 15, 12670 Aakid | tabas<br><sup>IO</sup><br>atoo | e Server          |                               | ×            |
| Done                                                                                                    |                                | Local             | intranet 🛛 🔍 100%             | • //         |

# A minor modification to the original example: let's make it **display a message if there is an error when connecting to the database server**:

| 🏽 Crimso | n Editor - [C:\Program Files\Apache Group\Apache2\htdocs\inTheTeaching\MySQL\database1d.php] |
|----------|----------------------------------------------------------------------------------------------|
| 📔 Eile 🕴 | Edit Search View Document Project Tools Macros Window Help                                   |
| 🗋 🗅 🗃    | 🌯 🖆 日 🕼 🥌 🖎 🕉 🛍 🛍 으 오니 🎟 🛤 🎎 🐇 🗞 🚾 🚳 🔊 🛷 🏣 🔸 🗉 🕨 🕨 🕨 🔶 🤶                                     |
| 🧿 databa | ase1d.php                                                                                    |
| 1        | <html></html>                                                                                |
| 2        | <head></head>                                                                                |
| 3        | <title>Apache MySQL</title>                                                                  |
| 4        |                                                                                              |
| 5        | <body bgcolor="#BBE0E3"></body>                                                              |
| 6        | <h1>From Web Server to Database Server</h1>                                                  |
| 7        | php</td                                                                                      |
| 8        | //Open the connection                                                                        |
| 9        | <pre>\$sqlConnect=mysql_connect('localhost', 'root', 'WRONGPASSWORD');</pre>                 |
| > 10     | if(!\$sqlConnect)                                                                            |
| 11       | <pre>die("What might have gone wrong?!: ".mysql_error());</pre>                              |
| 12       | //Choose the database                                                                        |
| 13       | mysql_select_db('Future', \$sqlConnect);                                                     |
| 14       | //Execute the SQL query                                                                      |
| 15       | <pre>\$sqlQuery="SELECT * FROM Friend";</pre>                                                |
| 16       | <pre>\$sqlResult=mysql_query(\$sqlQuery, \$sqlConnect);</pre>                                |
| 17       | //One row at a time                                                                          |
| 18       | while(\$sqlRow=mysql_fetch_array(\$sqlResult, MYSQL_ASSOC))                                  |
|          |                                                                                              |
| Ready    | Ln 15, Ch 30 31 ASCII, DOS READ: //                                                          |

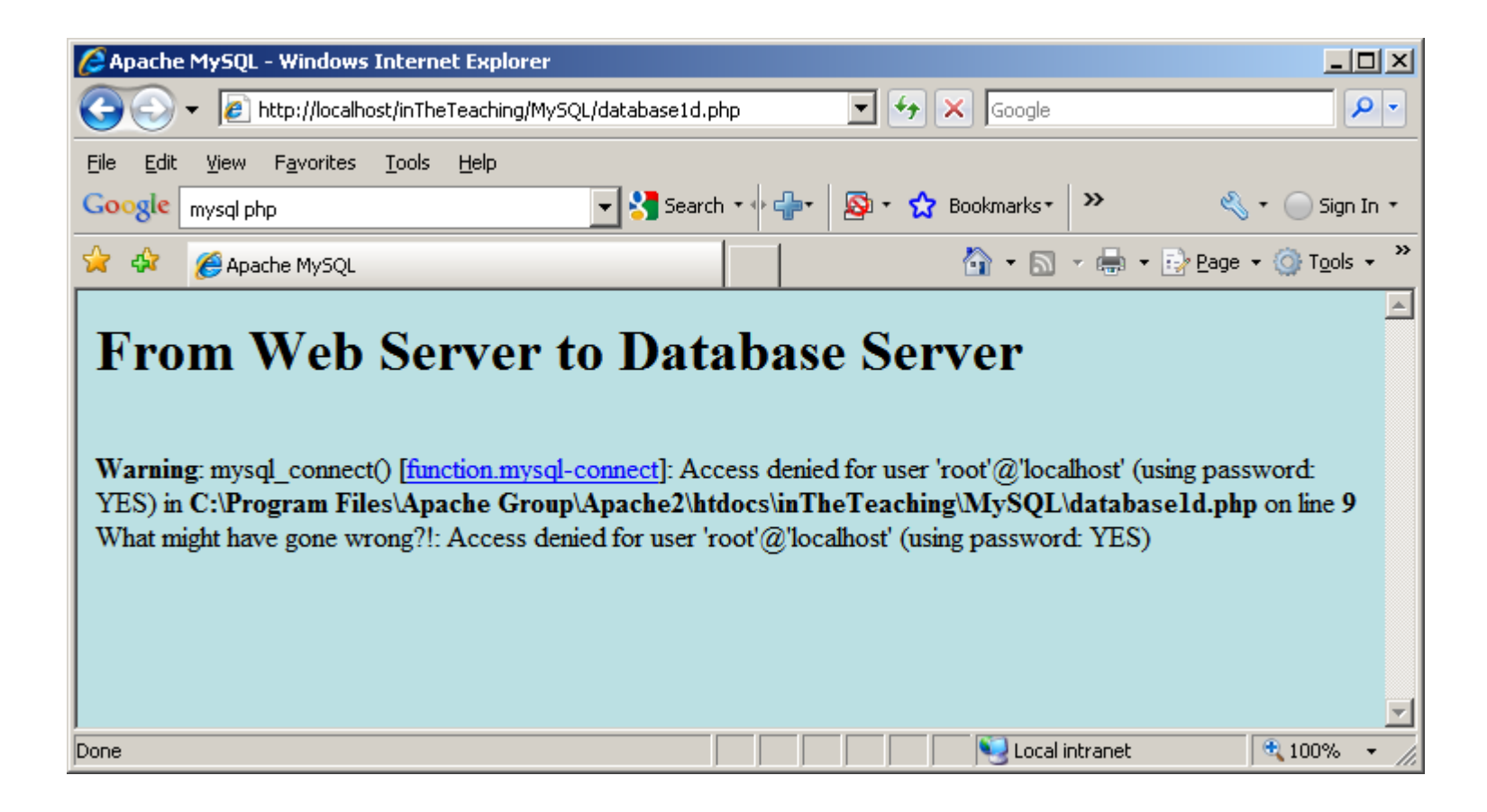

# So it seems that die() needs no arguments because mysql\_connect() is able to give the same information:

| 🔯 Crimson Editor - [C:\Program Files\Apache Group\Apache2\htdocs\inTheTeaching\MySQL\database1da.php]                 |
|----------------------------------------------------------------------------------------------------|
| Eile       Edit       Search       View       Document       Project       Iools       Macros       Window       Help |
| □ 🖆 🏪 🖆   🖬 🕼 🎒 🍓 💁 👗 🐁 🛍 🛍 🕰 😂 📰 🛤 🎎 🐇 🐁 🗠 🐻 🔊 🔊 🖅 🏣 🔸 🗉 ト   ? 🛣                                                     |
| G database1da.php                                                                                                    |
| 1 <html></html>                                                                                                    |
| 2 <head></head>                                                                                                    |
| 3 <title>Apache MySQL</title>                                                                                         |
| 4                                                                                                    |
| 5 <body bgcolor="#BBE0E3"></body>                                                                                     |
| 6 <h1>From Web Server to Database Server</h1>                                                                         |
| 7 php</td                                                                                                    |
| 8 //Open the connection                                                                                               |
| 9 \$sqlConnect=mysql_connect('localhost', 'root', 'WRONGPASSWORD');                                                   |
| 10 if(!\$sqlConnect)                                                                                                  |
| > 11 die <u>≬;</u>                                                                                                    |
| 12 //Choose the database                                                                                              |
| 13 mysql_select_db('Future', \$sqlConnect);                                                                           |
| 14 //Execute the SQL query                                                                                            |
| 15 \$sqlQuery="SELECT * FROM Friend";                                                                                 |
| 16 \$sqlResult=mysql_query(\$sqlQuery, \$sqlConnect);                                                                 |
| 17 //One row at a time                                                                                                |
| 18 while(\$sqlRow=mysql_fetch_array(\$sqlResult, MYSQL_ASSOC))                                                        |
|                                                                                                    |
| Ready Ln 11, Ch 9 31 ASCII, DOS READ;                                                                                 |

| 🖉 Apache MySQ                                         | L - Windows Internet                                                                | xplorer                                                                 |                                          |                                          |                     |
|-------------------------------------------------------|-------------------------------------------------------------------------------------|-------------------------------------------------------------------------|------------------------------------------|------------------------------------------|---------------------|
| <b>GO-</b>                                            | http://localhost/inTheTe                                                            | aching/MySQL/database                                                   | eida.php 💌 🗲                             | 🕈 🗙 Google                               |                     |
| <u>File E</u> dit <u>V</u> iew                        | F <u>a</u> vorites <u>T</u> ools <u>F</u>                                           | elp                                                                     |                                          |                                          |                     |
| Google mysql p                                        | hp                                                                                  | - 🚼 -                                                                   | iearch 🔹 🕂 🐈                             | 👰 🔹 🏠 Bookmarks                          | • 🤲 🔌 • 🔵 Sign In • |
| 🚖 🏟 🏼 🏉 Ар                                            | ache MySQL                                                                          |                                                                         |                                          | 🏠 • 🔊 - 🖶                                |                     |
| From<br>Warning: mys<br>password: YE<br>\htdocs\inThe | Web Serv<br>al_connect() [ <u>functions</u><br>S) in C:\Program F<br>Teaching\MySQL | ver to Da<br>on.mysql-connect]:<br>iles\Apache Grou<br>\databaselda.phj | Access denie<br>p\Apache2<br>p on line 9 | <b>e Server</b><br>d for user 'root'@'lo | calhost' (using     |
| Done                                                  |                                                                                     |                                                                         |                                          | Second Second Second                     | 🔍 100% 🔻 🎢          |

A minor modification to the original example: let's make it display a message if there is an error when selecting the database we want to use:

| 😰 Crimson Editor - [C:\Program Files\Apache Group\Apache2\htdocs\inTheTeaching\MySQL\database1e.php] |
|----------------------------------------------------------------------------------------------------|
| Eile Edit Search View Document Project Tools Macros Window Help                                      |
| ] D 😅 🕹 🖆   🖬 🕼   🍜 🔃   👗 🖻 🛍   🕰 😂   🎟   🏘 🎎 🐇 🦌   🖻 🖓   🎶 💱 🔚   🔶 🗉 🕨   ? 🙆                        |
| database1e.php                                                                                       |
| 1 <html></html>                                                                                      |
| 2 <head></head>                                                                                      |
| 3 <title>Apache MySQL</title>                                                                        |
| 4                                                                                                    |
| 5 <body bgcolor="#BBE0E3"></body>                                                                    |
| 6 <h1>From Web Server to Database Server</h1>                                                        |
| 7 php</td                                                                                            |
| 8 //Open the connection                                                                              |
| 9 \$sqlConnect=mysql_connect('localhost', 'root', 'kissakala');                                      |
| 10 if(!\$sqlConnect)                                                                                 |
| 11 die();                                                                                            |
| 12 //Choose the database                                                                             |
| 13 \$chosenDB=mysql_select_db('somethingOld', \$sqlConnect);                                         |
| 14 if(!\$chosenDB)                                                                                   |
| 15 die("What might have gone wrong?!: ".mysql_error());                                              |
| 16 //Execute the SQL query                                                                           |
| 17 \$sqlQuery="SELECT * FROM Friend";                                                                |
| 18 \$sqlResult=mysql_query(\$sqlQuery, \$sqlConnect);                                                |
|                                                                                                    |
| Ready Ln 17, Ch 30 33 ASCII, DOS READ                                                                |

| 🖉 Apache MySQL - Windows Internet Explorer                                   |  |  |  |  |  |  |
|------------------------------------------------------------------------------|--|--|--|--|--|--|
| 🕞 🕤 👻 🖉 http://localhost/inTheTeaching/MySQL/database1e.php 🔽 🛃 🗙 Google     |  |  |  |  |  |  |
| <u>File E</u> dit <u>V</u> iew F <u>a</u> vorites <u>T</u> ools <u>H</u> elp |  |  |  |  |  |  |
| Google mysql php 💽 🛃 Search 🔹 🚽 🧟 🔹 🏠 Bookmarks 🔹 👋 👟 🚫 Sign In 🗧            |  |  |  |  |  |  |
| 🖕 🏟 🌈 Apache MySQL 🍡 🖓 🔹 🔂 🔹 🤤 Page 🔹 🎯 Tools 🔹                              |  |  |  |  |  |  |
|                                                                              |  |  |  |  |  |  |
| From Web Server to Database Server                                           |  |  |  |  |  |  |
| What wish have some sweep 21. Universe database 'somethingsid'               |  |  |  |  |  |  |
| what might have gone wrong m. Onknown database somethingold                  |  |  |  |  |  |  |
|                                                                              |  |  |  |  |  |  |
|                                                                              |  |  |  |  |  |  |
|                                                                              |  |  |  |  |  |  |
|                                                                              |  |  |  |  |  |  |
|                                                                              |  |  |  |  |  |  |
| Done                                                                         |  |  |  |  |  |  |

In the next example we will insert one row to the Friend table. First directly from web server to the database server without any user interface.

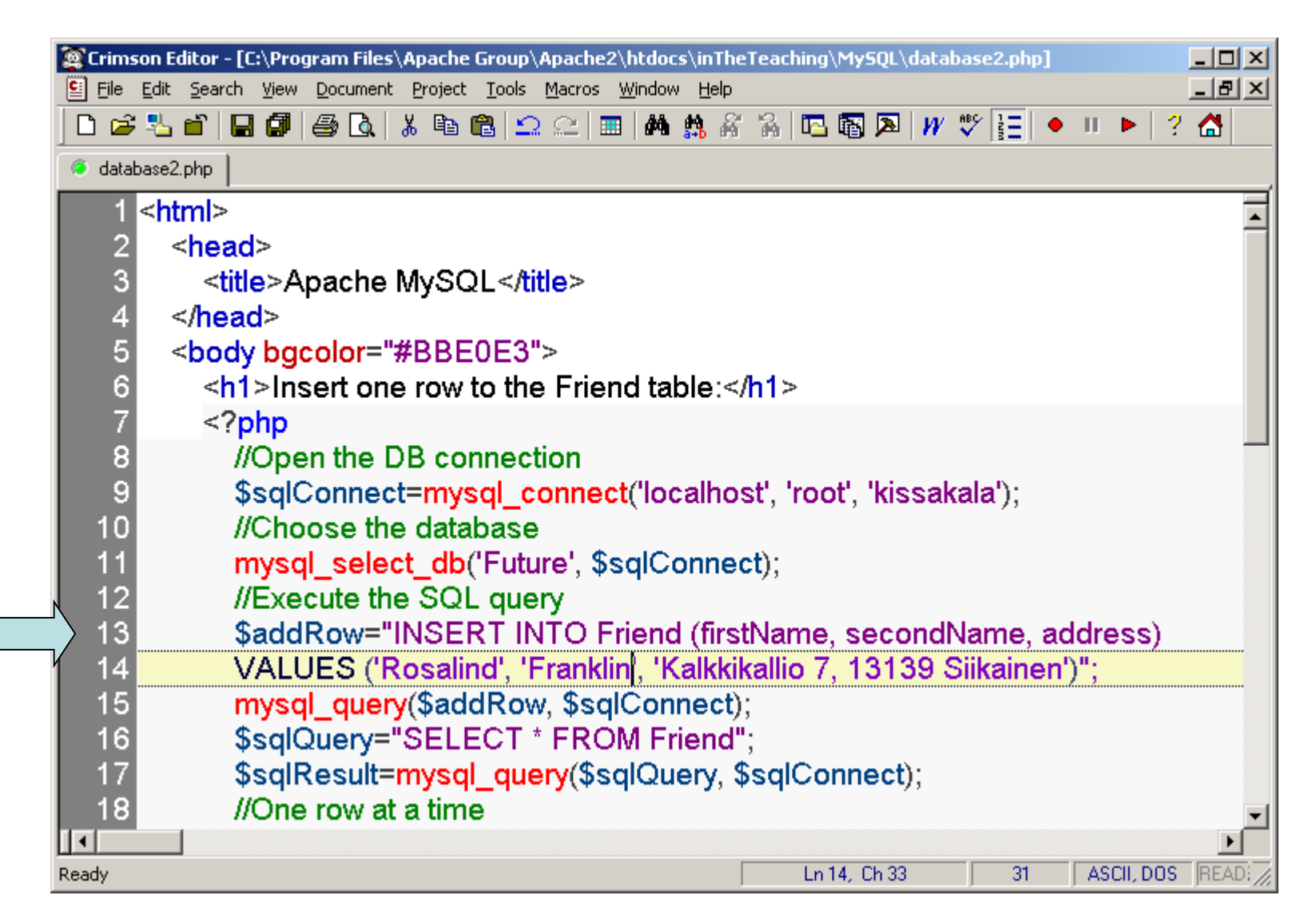

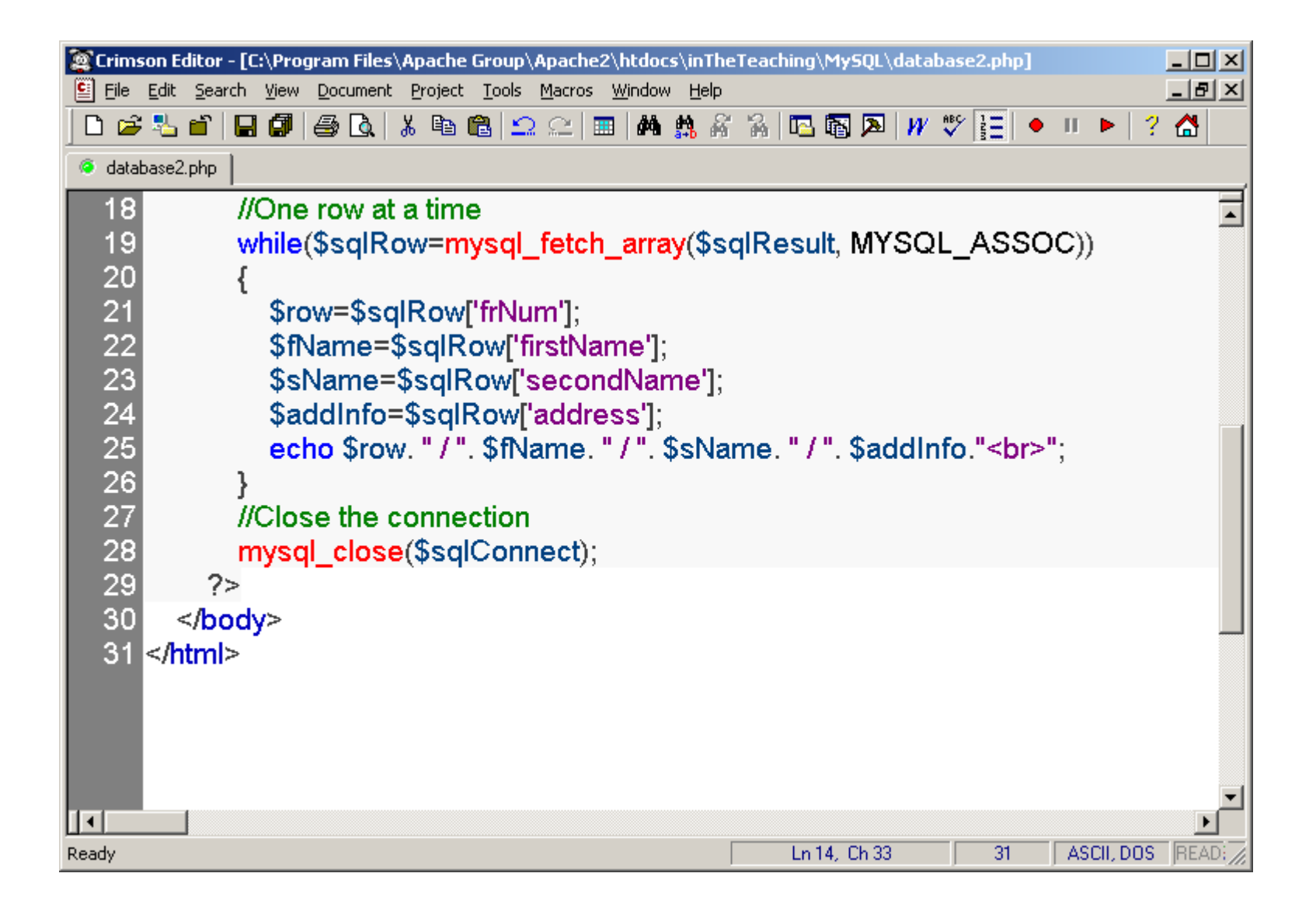

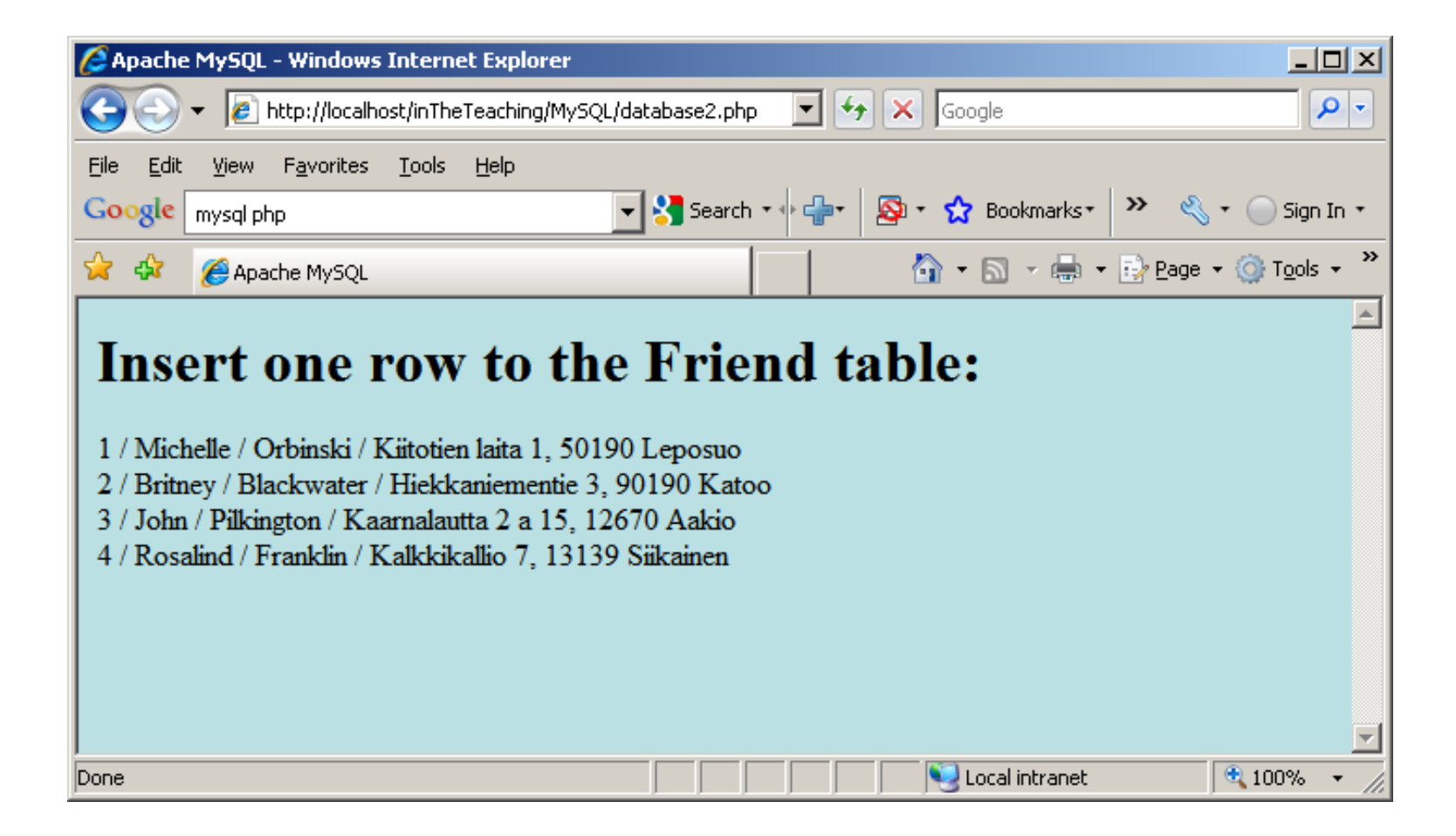

A bit more complex task: Insert data from a form into a database:

Now we will create an HTML form that can be used to add new records to the Friend table, file database3.html:

| 🖉 Crimson Editor - [C:\Program Files\Apache Group\Apache2\htdocs\inTheT                                                                                                    | Teaching\MySQL\database3.html]                 |  |  |  |  |  |  |
|----------------------------------------------------------------------------------------------------|------------------------------------------------|--|--|--|--|--|--|
| El Edit Search View Document Project Tools Macros Window Help                                                                                                    | _ @ ×                                          |  |  |  |  |  |  |
| ] D 😅 💺 🗃   🖬 🕼   🍜 🔃   🔉 🖻 🛍   🕰 🖂   🎟   🗛 🎎 🐇                                                                                                    | 🐕 🖪 🖾 🎾 🖋 💝 🔚 🔸 🗉 🕨 🎽                          |  |  |  |  |  |  |
| 🧉 database3.php 🧧 database3.html                                                                                                    |                                                |  |  |  |  |  |  |
| 1 <html></html>                                                                                                    |                                                |  |  |  |  |  |  |
| 2 <head></head>                                                                                                    |                                                |  |  |  |  |  |  |
| 3 <title>Apache MySQL</title>                                                                                                    |                                                |  |  |  |  |  |  |
| 4                                                                                                    |                                                |  |  |  |  |  |  |
| 5 <body></body>                                                                                                    |                                                |  |  |  |  |  |  |
| 6 <h2>HTML Form</h2>                                                                                                    |                                                |  |  |  |  |  |  |
| 7 <form action="database3.&lt;/p&gt;&lt;/td&gt;&lt;td&gt;.php" method="post"></form>                                                                                                |                                                |  |  |  |  |  |  |
| 8                                                                                                    |                                                |  |  |  |  |  |  |
| 9 First name: input                                                                                                    | type="text" name="fName">                      |  |  |  |  |  |  |
| 10 Second name: <id><id><id><id><id><id><id><id><id><i< td=""><td colspan="6">Second name: <input name="sName" type="text"/></td></i<></id></id></id></id></id></id></id></id></id> | Second name: <input name="sName" type="text"/> |  |  |  |  |  |  |
| 11 Address: input ty                                                                                                    | pe="text" name="addressInfo">                  |  |  |  |  |  |  |
| 12                                                                                                    |                                                |  |  |  |  |  |  |
| 13 <input type="submit" value="Add a frier&lt;/td&gt;&lt;td&gt;nd"/>                                                                                                    |                                                |  |  |  |  |  |  |
| 14                                                                                                    |                                                |  |  |  |  |  |  |
| 15                                                                                                    | 5                                              |  |  |  |  |  |  |
| 16                                                                                                    |                                                |  |  |  |  |  |  |
|                                                                                                    |                                                |  |  |  |  |  |  |
|                                                                                                    |                                                |  |  |  |  |  |  |
|                                                                                                    |                                                |  |  |  |  |  |  |
| Ready                                                                                                    | Ln 11, Ch 27 16 ASCII, DOS READ REC COL ,      |  |  |  |  |  |  |

| 🥭 Apache MySQL - Windows Internet Explorer                                                                                                    |             |       |                |            |                        |
|----------------------------------------------------------------------------------------------------|-------------|-------|----------------|------------|------------------------|
| 🕞 💽 👻 🖉 http://localhost/inTheTeaching/MySQL/database:                                                                                                    | 3.html      | •     | Google         |            | <b>₽</b>               |
| <u> E</u> ile <u>E</u> dit <u>V</u> iew F <u>a</u> vorites <u>T</u> ools <u>H</u> elp                                                                                  |             |       |                |            |                        |
| Google Se                                                                                                    | earch 🔹 🜵 🛖 | • 🔊 • | 😭 Bookmarks+   | » 🍕        | 🔹 🔵 Sign In 🔹          |
| 😭 🏟 🏀 Apache MySQL                                                                                                    |             |       | 🙆 • 🔊 -        | 🖶 👻 🔂 Page | • 🕥 T <u>o</u> ols • » |
| HTML Form         First name:       William         Second name:       Astbury         Address:       Rajapellontie 5, 50190 N         Add a friend       Add a friend |             |       |                |            |                        |
| Done                                                                                                    |             |       | 📃 🖳 Local intr | ranet      | 🔍 100% 🔹 🛛             |

| Crimso   | n Editor - [C:\Program Files\Apache Group\Apache2\htdocs\inTheTeaching\MySQL\database3a.php]                       |              |  |  |  |
|----------|----------------------------------------------------------------------------------------------------|--------------|--|--|--|
| 📔 Eile 🛛 | Edit <u>S</u> earch <u>V</u> iew <u>D</u> ocument Project <u>T</u> ools <u>M</u> acros <u>W</u> indow <u>H</u> elp | _ 8 ×        |  |  |  |
| 🗋 🗅 💕    | 🏝 🗃 日 🕼 🚭 🔃 👗 🖻 🛍 으 으니 🔳 🛤 🎎 🐇 🍒 ங ங 🔊 🖉 🗡 🖤 🔚 🔸 !                                                                 |              |  |  |  |
| 🧿 databa | ase3a.php                                                                                                    |              |  |  |  |
| 1        | <html></html>                                                                                                    |              |  |  |  |
| 2        | <head></head>                                                                                                    |              |  |  |  |
| 3        | <title>Explorer Apache MySQL</title>                                                                               |              |  |  |  |
| 4        |                                                                                                    |              |  |  |  |
| 5        | <body bgcolor="#BBE0E3"></body>                                                                                    |              |  |  |  |
| 6        | <h1>Insert one row to the friend table, PHP:</h1>                                                                  |              |  |  |  |
| 7        | php</td <td></td>                                                                                                  |              |  |  |  |
| > 8      | if(!empty(\$_POST['fName']) && !empty(\$_POST['sName']) &&                                                         |              |  |  |  |
| 9        | !empty(\$_POST['addressInfo']))                                                                                    |              |  |  |  |
| 10       | {                                                                                                    |              |  |  |  |
| 11       | //Open the DB connection                                                                                           |              |  |  |  |
| 12       | \$sqlConnect=mysql_connect('localhost', 'root', 'kissakala');                                                      |              |  |  |  |
| 13       | 13 //Choose the database                                                                                           |              |  |  |  |
| 14       | 14 mysql_select_db('future', \$sqlConnect);                                                                        |              |  |  |  |
| 15       | //Execute the SQL query                                                                                            |              |  |  |  |
| 16       | <pre>\$addRow="INSERT INTO friend (firstName, secondName, address)</pre>                                           |              |  |  |  |
| 17       | 17 VALUES ('\$_POST[fName]', '\$_POST[sName]', '\$_POST[addressInfo]')";                                           |              |  |  |  |
| 18       | mysql_query(\$addRow, \$sqlConnect);                                                                               | -            |  |  |  |
|          |                                                                                                    | <u>ار</u>    |  |  |  |
| Ready    | Ln 1, Ch 1 41 ASCII, DOS READ RE                                                                                   | .C  COL   // |  |  |  |

| 🖉 Crims | son Editor - [C:\Program Files\Apache Group\Apache2\htdocs\inTheTeaching\MySQL\database3a.php]                             |          |
|---------|----------------------------------------------------------------------------------------------------|----------|
| 📔 Eile  | <u>Edit S</u> earch <u>V</u> iew <u>D</u> ocument <u>P</u> roject <u>T</u> ools <u>M</u> acros <u>W</u> indow <u>H</u> elp | -8×      |
| 🗋 🗅 🚅   | 84 🖆 🖬 🕼 🚳 🔃 X 🖻 🛍 🕰 🕰 📰 🛤 🎎 縃 🖓 吨 🗟 🎮 🥙 🌮 🔚 🔸 !                                                                           |          |
| 🧿 datal | base3a.php                                                                                                    | ,        |
| 18      | mysql_query(\$addRow, \$sqlConnect);                                                                                       | <b>_</b> |
| 19      | <pre>\$sqlQuery="SELECT * FROM friend";</pre>                                                                              |          |
| 20      | <pre>\$sqlResult=mysql_query(\$sqlQuery, \$sqlConnect);</pre>                                                              |          |
| 21      | //One row at a time                                                                                                    |          |
| 22      | while(\$sqlRow=mysql_fetch_array(\$sqlResult, MYSQL_ASSOC))                                                                |          |
| 23      | {                                                                                                    |          |
| 24      | <pre>\$row=\$sqlRow['frNum'];</pre>                                                                                        |          |
| 25      | \$fName=\$sqlRow['firstName'];                                                                                             |          |
| 26      | \$sName=\$sqlRow['secondName'];                                                                                            |          |
| 27      | \$addInfo=\$sqlRow['address'];                                                                                             |          |
| 28      | echo \$row." / ".\$fName." / ".\$sName." / ".                                                                              |          |
| 29      | \$addInfo."<br>br>";                                                                                                    |          |
| 30      | }                                                                                                    |          |
| 31      | //Close the connection                                                                                                    |          |
| 32      | mysql_close(\$sqlConnect);                                                                                                 |          |
| 33      | }                                                                                                    |          |
| 34      | else                                                                                                    |          |
| 35      | {                                                                                                    | -        |
|         |                                                                                                    |          |
| Ready   | Ln 1, Ch 1 41 ASCII, DOS READ REC                                                                                          | COL      |

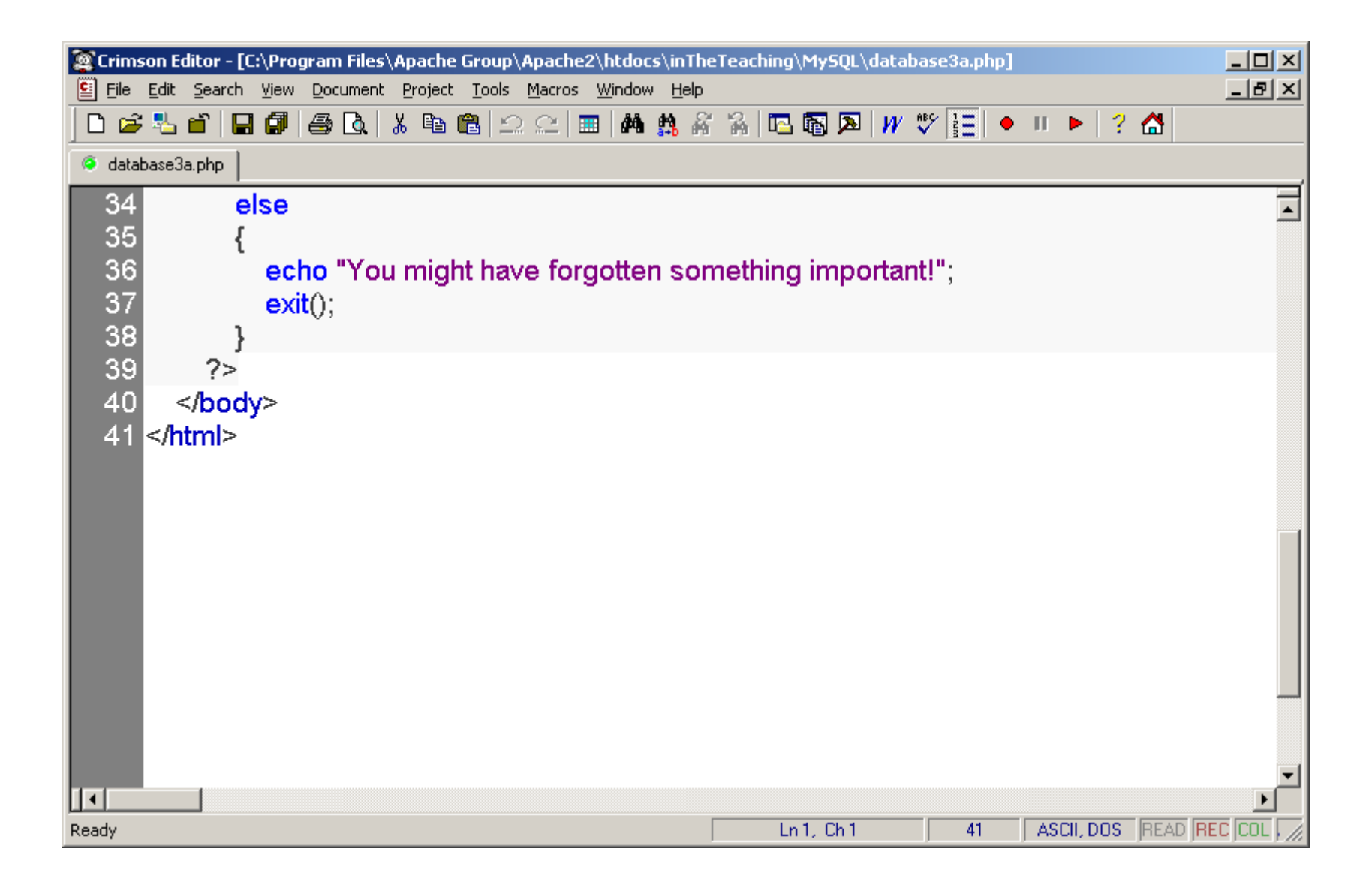

| 🥭 Apache MySQL - Windows Internet Explorer                                                             |                                      |                                                                                         |
|----------------------------------------------------------------------------------------------------|--------------------------------------|-----------------------------------------------------------------------------------------|
| COO - Content in The Teaching/MyS                                                                      | 5QL/database3a.html 🔄 🐓 🗙 Google     | <b>₽</b> •                                                                              |
| <u>File E</u> dit <u>V</u> iew F <u>a</u> vorites <u>T</u> ools <u>H</u> elp                           |                                      |                                                                                         |
| Google                                                                                                 | 🚽 🔧 Search 🔹 🖗 📲 🧟 🔹 🏠 Bookmarks 🔹 ≫ | 🖏 🔹 🔵 Sign In 🔹                                                                         |
| 😭 🏟 🏾 🏉 Apache MySQL                                                                                   | 🚹 • 🗟 • 🖶 • 🗟                        | $P_{\text{Page}} \star \textcircled{O} T_{\text{O}} \text{ols} \star \overset{\circ}{}$ |
| HTML Form<br>First name: Angela<br>Second name:<br>Address: salan raitti, 10101 Urjala<br>Add a friend |                                      |                                                                                         |
|                                                                                                    | Local intranet                       | 🔍 100% 🔻 //                                                                             |

| 🔗 Explorer Apache MySQL - Windows Internet Explorer                          |             |               |                       |                          |
|------------------------------------------------------------------------------|-------------|---------------|-----------------------|--------------------------|
| 🕞 🕤 👻 🙋 http://localhost/inTheTeaching/MySQL/database                        | 3a.php      | 💌 🐓 🗙 😡       | gle                   | <b>₽</b> •               |
| <u>File E</u> dit <u>V</u> iew F <u>a</u> vorites <u>T</u> ools <u>H</u> elp |             |               |                       |                          |
| Google S                                                                     | earch 🕶 🔶 🛖 | • 🔯 • 😭 Bookn | narks• 💙 🤞            | 🖏 🔹 🔵 Sign In 🔹          |
| 😪 🍪 🏉 Explorer Apache MySQL                                                  |             | 🟠 -           | 🔊 🔹 🖶 🔹 🔂 <u>P</u> ag | e 🕶 🎯 T <u>o</u> ols 🕶 🎽 |
|                                                                              |             |               |                       | <u> </u>                 |
| Insert one row to the fri                                                    | iend t      | able, PH      | IP:                   |                          |
| Vou might have forgetten compthing important!                                |             |               |                       |                          |
| r ou might have forgotten sometning important!                               |             |               |                       |                          |
|                                                                              |             |               |                       |                          |
|                                                                              |             |               |                       |                          |
|                                                                              |             |               |                       |                          |
|                                                                              |             |               |                       |                          |
|                                                                              |             |               |                       | <b>•</b>                 |
| Done                                                                         |             |               | ocal intranet         | 🔍 100% 💌 🎢               |

#### Definitely we need to improve the source code:

|   | 🚉 Crimson Editor - | [C:\Program Files\Apache Group\Apache2\htdocs\inTheTeaching\MySQL\update2a.php]                          |             |
|---|--------------------|----------------------------------------------------------------------------------------------------|-------------|
|   | Eile Edit Search   | h <u>V</u> iew <u>D</u> ocument <u>P</u> roject <u>T</u> ools <u>M</u> acros <u>W</u> indow <u>H</u> elp | _ 8 ×       |
|   | ] 🗅 📽 😓 🛍   I      | 🖬 🕼 🎒 🗟 👌 🕷 🛍 🕰 🕰 📰 🛤 🎎 縃 🖓 🚾 🖓 🎶 🎼 🔸 🗉 🕨 🕨 🕨 🤇 ? 🚹                                                      |             |
|   | 🧟 update2a.php     |                                                                                                    | ,           |
|   | 59                 | //Did there exist any rows satisfying the required search conditions???                                  | ▲           |
|   | 60                 | <pre>\$sqlBeginning="SELECT * FROM Friend</pre>                                                          |             |
|   | 61                 | WHERE firstName LIKE '%\$_POST[oldFirstName]%'                                                           |             |
|   | 62                 | AND secondName LIKE '%\$_POST[secondName]%'                                                              |             |
|   | 63                 | AND address LIKE '%\$_POST[addressInfo]%'";                                                              |             |
|   | 64                 |                                                                                                    |             |
|   | 65                 | <pre>\$sqlChecking=mysql_query(\$sqlBeginning, \$sqlConnect);</pre>                                      |             |
| ľ | 66                 | //If no rows can be found, then this test raises false:                                                  |             |
|   | 67                 | if(mysql_num_rows(\$sqlChecking))                                                                        |             |
| , | 68                 | {                                                                                                    |             |
|   | 69                 | echo "There was one row:<br>";                                                                           |             |
|   | 70                 | while (\$sqlRow=mysql_fetch_array(\$sqlChecking, MYSQL_ASSOC))                                           |             |
|   | 71                 | {                                                                                                    |             |
|   | 72                 | <pre>\$row=\$sqlRow['frNum'];</pre>                                                                      |             |
|   | 73                 | \$fName=\$sqlRow['firstName'];                                                                           |             |
|   | 74                 | <pre>\$sName=\$sqlRow['secondName'];</pre>                                                               |             |
|   | 75                 | \$addInfo=\$sqlRow['address'];                                                                           |             |
|   | 76                 | echo \$row. " / ". \$fName. " / ". \$sName. " / ". \$addInfo. "<br>";                                    | -           |
|   |                    |                                                                                                    |             |
|   | Ready              | Ln 119, Ch 1 120 ASCII, DOS READ RE                                                                      | EC COL V // |

| Crimsor   | 1 Editor - [C:\Program Files\Apache Group\Apache2\htdocs\inTheTeaching\MySQL\update2a.php] |
|-----------|--------------------------------------------------------------------------------------------|
| 📔 Eile Eo | lit Search View Document Project Tools Macros Window Help                                  |
| ] 🗅 📂 🖣   | └                                                                                          |
| 🧿 update2 | 2a.php                                                                                     |
| 76        | echo \$row. " / ". \$fName. " / ". \$sName. " / ". \$addInfo. "<br>";                      |
| 77        | }                                                                                          |
| 78        | }                                                                                          |
| 79        | else                                                                                       |
| 80        | {                                                                                          |
| 81        | echo "Sorry, no matches could be found!!<br>". " <a href='\"update2a.php\"'>".</a>         |
| 82        | "Maybe you would like to try again?!";                                                     |
| 83        | exit();                                                                                    |
| 84        | }                                                                                          |
| 85        |                                                                                            |
| 86        | //Execute the SQL query                                                                    |
| 87        | \$sqlChangeFName="UPDATE Friend SET firstName=                                             |
| 88        | '\$_POST[newFirstName]'                                                                    |
| 89        | WHERE firstName LIKE '%\$_POST[oldFirstName]%'                                             |
| 90        | AND secondName LIKE '%\$_POST[secondName]%'                                                |
| 91        | AND address LIKE '%\$_POST[addressInfo]%'";                                                |
| 92        |                                                                                            |
| 93        | \$ifSucceeded=mysql_query(\$sqlChangeFName, \$sqlConnect);                                 |
|           |                                                                                            |
| Ready     | Ln 119, Ch 1 J 120 J ASCII, DOS JREAD JREC [COL M //                                       |

# Let us test the modification. The second name and the address are valid values:

| 🖉 Explorer Apache MySQL - Windows Internet Explorer                                                                                                    | . D ×      |
|----------------------------------------------------------------------------------------------------|------------|
| 🚱 🕤 👻 http://localhost/inTheTeaching/MySQL/update2a.php 💿 🖅 🎸 🗙 Google                                                                                                    | <b>P</b> • |
| <u>File E</u> dit <u>V</u> iew F <u>a</u> vorites <u>T</u> ools <u>H</u> elp                                                                                                    |            |
| Google Search * I Search * I Search * Search * S | gn In ≠    |
| 😪 🍪 🏀 Explorer Apache MySQL 🏠 🔹 🔝 🔹 🤖 🐑 Page 🔹 🍥 T <u>o</u> r                                                                                                    | ls + »     |
| Change The First Name                                                                                                    | 4          |
| Previous First Name: Can not remember                                                                                                    |            |
| New First Name: Difficult to decide                                                                                                    |            |
| Second Name: Franklin                                                                                                    |            |
| Address: Kalkkikallio                                                                                                    |            |
| Change The First Name                                                                                                    |            |
|                                                                                                    |            |
|                                                                                                    |            |
|                                                                                                    |            |
|                                                                                                    | <b>_</b>   |
| Local intranet 🕴 🔩 100%                                                                                                    | · • //.    |

| 🖉 Explorer Apache MySQL - Windows Internet Explorer                                                       |                        |                    |
|----------------------------------------------------------------------------------------------------|------------------------|--------------------|
| 🕒 🕤 👻 🖉 http://localhost/inTheTeaching/MySQL/update2a.php                                                 | 🔽 🐓 🗙 Google           | <b>₽</b> •         |
| <u>File E</u> dit <u>V</u> iew F <u>a</u> vorites <u>T</u> ools <u>H</u> elp                              |                        |                    |
| Google Search • •                                                                                         | 👰 • 😭 Bookmarks • 🏾 🎽  | 🖏 🔹 🔵 Sign In 🔹    |
| 😪 🍄 🏀 Explorer Apache MySQL                                                                               | 🚹 • 🗟 - 🖶 • 🔂          | eage 👻 🎯 Tools 👻 🎽 |
| Change The First Name<br>Sorry, no matches could be found!!<br><u>Maybe you would like to try again?!</u> |                        |                    |
| Done                                                                                                    | 📋 📄 📔 🔤 Local intranet | 100% 🔻 加           |

# The following example selects the same data as the example above, but will display the data in an HTML table:

| Crims   | on Editor - [C:\Program Files\Apache Group\Apache2\htdocs\inTheTeaching\MySQL\database4.php]                               | - D ×    |  |  |  |  |
|---------|----------------------------------------------------------------------------------------------------|----------|--|--|--|--|
| 🖺 Eile  | <u>Edit S</u> earch <u>V</u> iew <u>D</u> ocument <u>P</u> roject <u>T</u> ools <u>M</u> acros <u>W</u> indow <u>H</u> elp | _ 8 ×    |  |  |  |  |
| 🗋 🗅 🖻   | ै 🖆 🖬 🕼 🎒 🖓 🗟   🌡 🛍 🛍 으 으   🎟   🏘 🎎 🖓 🖓 🚾 🚳 🔊   🎢 💖 🔚 🔸 !                                                                  |          |  |  |  |  |
| 🧿 datal | base4.php                                                                                                    |          |  |  |  |  |
| 1       | <html></html>                                                                                                    | <b>_</b> |  |  |  |  |
| 2       | <head></head>                                                                                                    |          |  |  |  |  |
| 3       | <title>Explorer Apache MySQL</title>                                                                                       |          |  |  |  |  |
| 4       |                                                                                                    |          |  |  |  |  |
| 5       | <body bgcolor="#BBE0E3"></body>                                                                                            |          |  |  |  |  |
| 6       | <h1>Display the Result in an HTML Table:</h1>                                                                              |          |  |  |  |  |
| 7       | php</td <td></td>                                                                                                    |          |  |  |  |  |
| 8       | //Open the DB connection                                                                                                   |          |  |  |  |  |
| 9       | <pre>\$sqlConnect=mysql_connect('localhost', 'root', 'kissakala');</pre>                                                   |          |  |  |  |  |
| 10      | //Choose the database                                                                                                    |          |  |  |  |  |
| 11      | mysql_select_db('Future', \$sqlConnect);                                                                                   |          |  |  |  |  |
| 12      | //Execute the SQL query                                                                                                    |          |  |  |  |  |
| 13      | <pre>\$sqlQuery="SELECT * FROM Friend";</pre>                                                                              |          |  |  |  |  |
| 14      | <pre>\$sqlResult=mysql_query(\$sqlQuery, \$sqlConnect);</pre>                                                              |          |  |  |  |  |
| 15      | echo "FrendNum                                                                                                    |          |  |  |  |  |
| 16      | <pre>First NameSecond NameAddress";</pre>                                                                                  |          |  |  |  |  |
| 17      | //One row at a time                                                                                                    |          |  |  |  |  |
| 18      | while (\$sqlRow=mysql_fetch_array(\$sqlResult, MYSQL_ASSOC))                                                               | -        |  |  |  |  |
|         |                                                                                                    |          |  |  |  |  |
| Ready   | Ln 11, Ch 22 36 ASCII, DOS READ REC                                                                                        | COL V // |  |  |  |  |

| Crimson Editor - [C:\Program Files\Apache Group\Apache2\htdocs\inTheTeaching\MySQL\database4.php] |                                  |                      |            |                   |  |  |  |  |  |
|---------------------------------------------------------------------------------------------------|----------------------------------|----------------------|------------|-------------------|--|--|--|--|--|
| Eile Edit Search View Document Project Tools Macros Window Help                                   |                                  |                      |            | _ 8 ×             |  |  |  |  |  |
| 🗅 😂 💺 🖆   🖬 🎒   🍜 💁   👗 🖻 🛍   🕰 📖   🛤 🟥 🖗                                                         | i 🔏 🖪 🖥 🔊 🖊 🛡                    | ۶ <mark>- ایس</mark> | U 🕨 🤶      | ✿                 |  |  |  |  |  |
| G database4.php                                                                                   |                                  |                      |            |                   |  |  |  |  |  |
| 18 while (\$sqlRow=mysql_fetch_array(\$sqlResult, MYSQL_ASSOC))                                   |                                  |                      |            |                   |  |  |  |  |  |
| 19 {                                                                                              |                                  |                      |            |                   |  |  |  |  |  |
| 0 \$row=\$sqlRow['frNum'];                                                                        |                                  |                      |            |                   |  |  |  |  |  |
| 21 \$fName=\$sqlRow['firstName'];                                                                 |                                  |                      |            |                   |  |  |  |  |  |
| 22 \$sName=\$sqlRow['secondName'];                                                                |                                  |                      |            |                   |  |  |  |  |  |
| 23 \$addInfo=\$sqlRow['address'];                                                                 | 3 \$addInfo=\$sqlRow['address']; |                      |            |                   |  |  |  |  |  |
| 24 echo "";                                                                                       |                                  |                      |            |                   |  |  |  |  |  |
| 25 echo "".\$row."";                                                                              |                                  |                      |            |                   |  |  |  |  |  |
| 26 echo "".\$fName."";                                                                            | echo "".\$fName."                |                      |            |                   |  |  |  |  |  |
| 27 echo "".\$sName."";                                                                            | echo "".\$sName."";              |                      |            |                   |  |  |  |  |  |
| 28 echo "".\$addInfo."";                                                                          | echo "",\$addInfo."              |                      |            |                   |  |  |  |  |  |
| 29 echo "                                                                                         | echo "                           |                      |            |                   |  |  |  |  |  |
| 30 }                                                                                              |                                  |                      |            |                   |  |  |  |  |  |
| echo "";                                                                                          |                                  |                      |            |                   |  |  |  |  |  |
| 32 //Close the connection                                                                         |                                  |                      |            |                   |  |  |  |  |  |
| 33 mysql_close(\$sqlConnect);                                                                     |                                  |                      |            |                   |  |  |  |  |  |
| 34 ?>                                                                                             |                                  |                      |            |                   |  |  |  |  |  |
| 35                                                                                                |                                  |                      |            |                   |  |  |  |  |  |
| 36                                                                                                |                                  |                      |            |                   |  |  |  |  |  |
|                                                                                                   |                                  |                      |            | Þ                 |  |  |  |  |  |
| Ready                                                                                             | Ln 11, Ch 22                     | 36                   | ASCII, DOS | READ REC COL V // |  |  |  |  |  |

| 🔁 Explorer Apache MySQL - Windows Internet Explorer           |                                 |                    |                                  |                                                                                                 |  |
|---------------------------------------------------------------|---------------------------------|--------------------|----------------------------------|-------------------------------------------------------------------------------------------------|--|
| G 🕤 🗸 🕻                                                       | http://localhost/               | inTheTeaching/MySC | 2L/database4.php 💽 😽 🗙           | Google                                                                                          |  |
| <u>File E</u> dit <u>V</u> iev                                | w F <u>a</u> vorites <u>T</u> o | ools <u>H</u> elp  |                                  |                                                                                                 |  |
| Google 🔄 🛃 Search 🕶 👘 🕈 🔯 🕫 🏠 Bookmarks 🔹 🛸 🔍 🖏 🕇 💮 Sign In 🗧 |                                 |                    |                                  |                                                                                                 |  |
| 🚖 🏟 🄏 E                                                       | xplorer Apache My               | SQL                | 4                                | $rac{1}{2}$ + $ ightarrow$ - $ ightarrow$ $ ightarrow$ Page + $ ightarrow$ Tools + $ ightarrow$ |  |
|                                                               |                                 |                    |                                  |                                                                                                 |  |
| <b>Display the Result in an HTML Table:</b>                   |                                 |                    |                                  |                                                                                                 |  |
|                                                               |                                 |                    |                                  |                                                                                                 |  |
| FrendNum                                                      | First Name                      | Second Name        | Address                          |                                                                                                 |  |
| 1                                                             | Michelle                        | Orbinski           | Kiitotien laita 1, 50190 Leposuo |                                                                                                 |  |
| 2                                                             | Britney                         | Blackwater         | Hiekkaniementie 3, 90190 Katoo   |                                                                                                 |  |
| 3                                                             | John                            | Pilkington         | Kaamalautta 2 a 15, 12670 Aakio  |                                                                                                 |  |
| 4                                                             | Rosalind Elsie                  | Franklin           | Kalkkikallio 7, 13139 Siikainen  |                                                                                                 |  |
| 5                                                             | William                         | Astbury            | Rajapellontie 5, 50190 Mikkeli   |                                                                                                 |  |
| 6                                                             | Reg                             | Turnill            | Nahkalakintie 5, 90800 Raahe     |                                                                                                 |  |
| 7                                                             | Richard                         | Hollingham         | Pyynikintie 8, 56200 Tampere     |                                                                                                 |  |
|                                                               |                                 |                    |                                  | ·                                                                                               |  |
| Done                                                          |                                 |                    |                                  | Neg Local intranet                                                                              |  |